indien U nog een oudere versie van Compustam heeft is het misschien san te raden om een upgrade te doen Als U Compustam 2021 heeft aangeschaft is dit inclusief wekelijkse prestaties

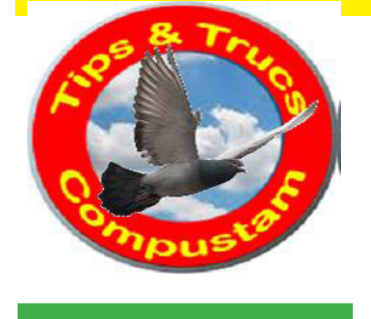

# Tips en Truks Compustam

Updates Compustam via onze website downloaden Tabblad Updates

## Compustam en virusscanners

#### Uitgebreide handleiding Compustam 2021

#### Met Windows 10

Als U een upgrade naar Windows 10 wilt doen update dan ook Compustam naar de laatst beschikbare versie. <u>MAAK ALTIJD EERST EEN</u> <u>BACK-UP VAN COMPUSTAM</u> voordat U een upgrade naar Windows 10 doet

# Upgrade Compustam 8 naar Compustam 2021

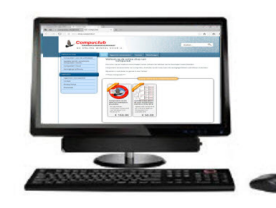

Aankomsten Compuclub

Compuclub Lossingsberichten Compuclub zit op FACEBOOK LIKE ONS

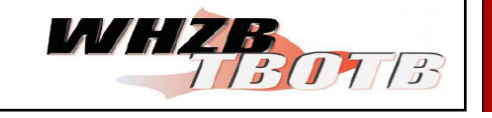

Prestatiebestanden Compustam alleen in Compustam 2021 via Compustam-cloud Update naar 2020 download

release 9.13+

### Hoklijst.Uw lidnummer.udp per email verzenden voor Winver en Autokon voor Windows in de vereniging

De Hoklijst kan worden gemaakt met Compustam 8 en 2021 (De Compustam moet wel het juiste 8-cijferige NPO-nummer geregistreerd zijn)

1. Start Compustam voor Windows op.

2. Ga naar Duiven>Hoklijst pas daar indien nodig de duifcodes aan via instellingen

3. Klik op Exporteren en sla de hoklijst.Uw lidnummer.udp op ( standaard locatie Documenten)

4. Ga naar de opslaglocatie toe, klik met de rechtermuisknop hoklijst.udp aan en kies voor kopieer naar>Gecomprimeerde map ( zie afbeelding )

|                                                     | ~ | 06-06-2020 11:06                                               | UDP-bestand                      |               |  |                     |    |
|-----------------------------------------------------|---|----------------------------------------------------------------|----------------------------------|---------------|--|---------------------|----|
| Openen met                                          |   | 06-06-2020 16:22                                               | Gecomprimeerde                   |               |  |                     |    |
| Delen                                               |   | 11-10-2017 17:25                                               | Bestand                          |               |  |                     |    |
| Online weergeven                                    |   | 26-03-2020 09:46                                               | Microsoft Word-d                 |               |  |                     |    |
| Versiegeschiedenis                                  |   | 12-03-2020 16:21                                               | Microsoft Word-d                 |               |  |                     |    |
| Altijd behouden op dit apparaat                     |   | 26-01-2020 15:52                                               | Microsoft Word-d                 |               |  |                     |    |
| Ruimte vrijmaken                                    |   | 20-03-2020 13:17                                               | Microsoft Word-d                 |               |  |                     |    |
|                                                     |   | 04-02-2020 09:54                                               | Microsoft Word-d                 |               |  |                     |    |
| Scannen met Microsoft Defender                      |   | 06-05-2017 16:40                                               | Microsoft Word-d                 |               |  |                     |    |
| 2 Delen                                             |   | 06-05-2017 16:41                                               | PDF-bestand                      |               |  |                     |    |
| Toegang verlenen tot                                | > | 14-01-2020 13:11                                               | Microsoft Word-d                 |               |  |                     |    |
| Vorige versies terugzetten                          |   | 24-11-2019 20:12                                               | Microsoft Word-d                 |               |  |                     |    |
| Kopiëren naar                                       | > | Bluetooth-apparaat                                             |                                  |               |  |                     |    |
| Knippen                                             |   |                                                                | Bureaublad (snelkoppeling maken) |               |  |                     |    |
| Kopiëren                                            |   | 📓 Documenten                                                   |                                  |               |  |                     |    |
| Snelkoppeling maken<br>Verwijderen<br>Naam wijzigen |   | E-mailgeadresseerde                                            |                                  |               |  |                     |    |
|                                                     |   | i Faxontvanger<br>Faxontvanger<br>Gecomprimeerde (gezipte) map |                                  |               |  |                     |    |
|                                                     |   |                                                                |                                  | Eigenschappen |  | Dvd-rw-station (E:) | 13 |
|                                                     |   |                                                                |                                  |               |  | — KINGSTON (F:)     |    |

5. Nu wordt er een gecomprimeerde map gemaakt, in het blauw staat hoklijst druk op Backspace toets, type Uw lidnummer en druk op Enter. Zo gaat het niet mis want Compustam maakt alleen hoklijst. udp. Hoklijst.udp niet hernoemen.

6. Start Uw email programma op ( in dit geval Outlook 2016) 7. Kies voor nieuwe email, daarna invoegen en dan Bestand

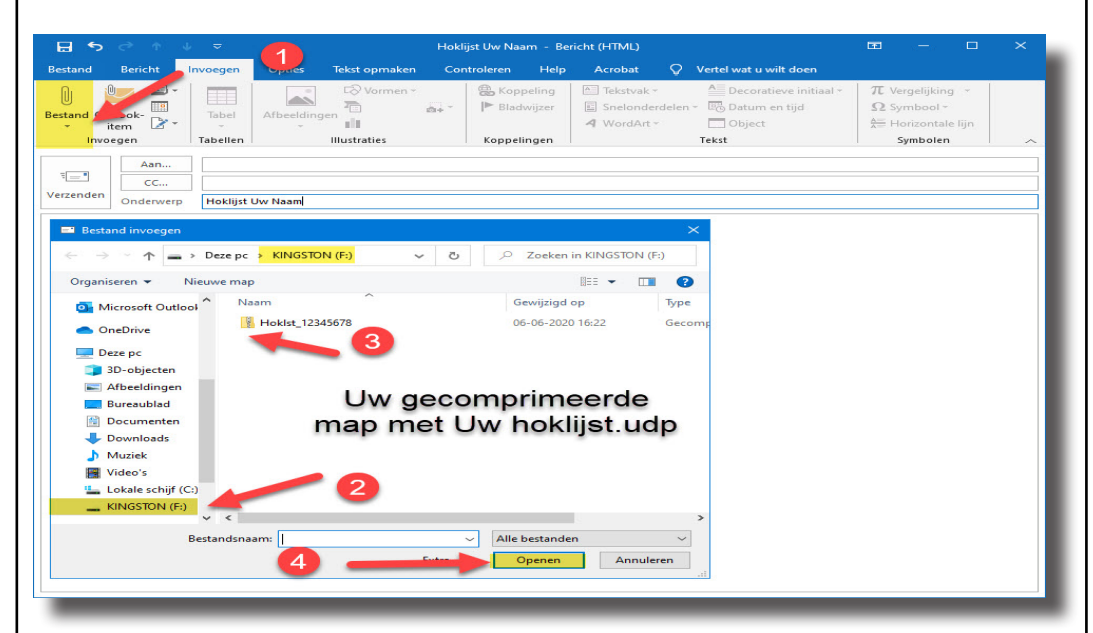

8. Zoek nu Uw net gemaakte Bestand op ( Uw lidnummer als gecomprimeerde map en klik op invoegen

9. Zet bij onderwerp hoklijst en Uw lidnummer. Klik nu op verzenden

Prestaties per email is gestopt en is vervangen door Compustam-Cloud en werkt alleen met Compustam 2021

hoklijst.udp per email verzenden voor Winver en Autokon voor Windows in de vereniging

Indien U nog een oudere versie van Compustam heeft is het misschien aan te raden om een upgrade te doen Als U Compustam 2021 heeft aangeschaft is dit inclusief wekelijkse prestaties

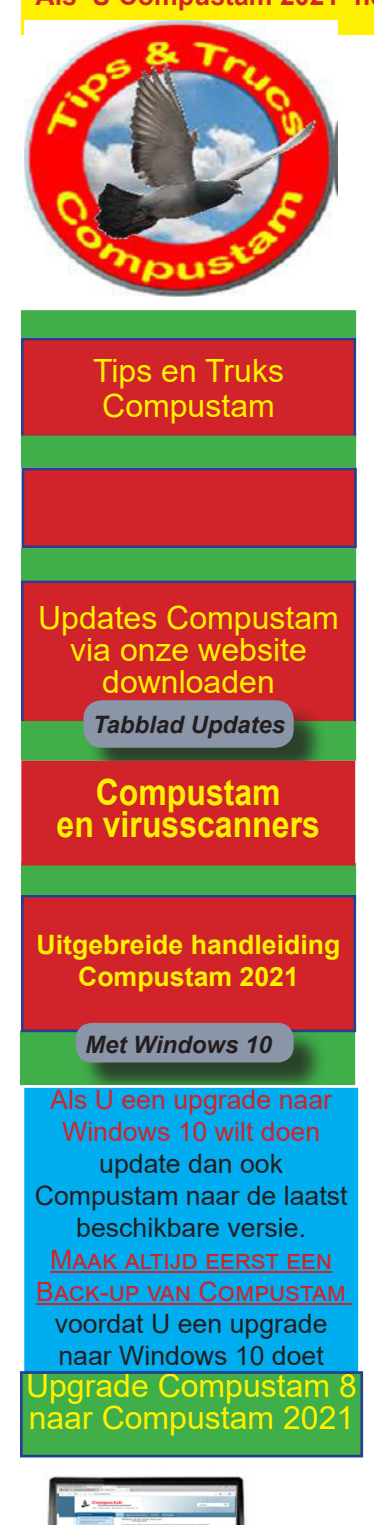

ankomsten Compudub

ossingsberichten

Compuclub zit op FACEBOOK LIKE ONS

ompuclub

Live

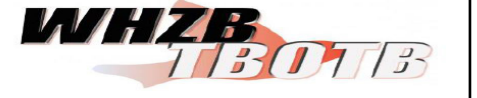

Prestatiebestanden Compustam alleen in Compustam 2021 via Compustam-cloud

Update naar 2020 download release 9.13+

# Hoklijst.Uw lidnummer.udp per email verzenden voor Winver en Autokon voor Windows in de vereniging

De Hoklijst kan worden gemaakt met Compustam 8 en 2021 (De Compustam moet wel het juiste 8-cijferige NPO-nummer geregistreerd zijn)

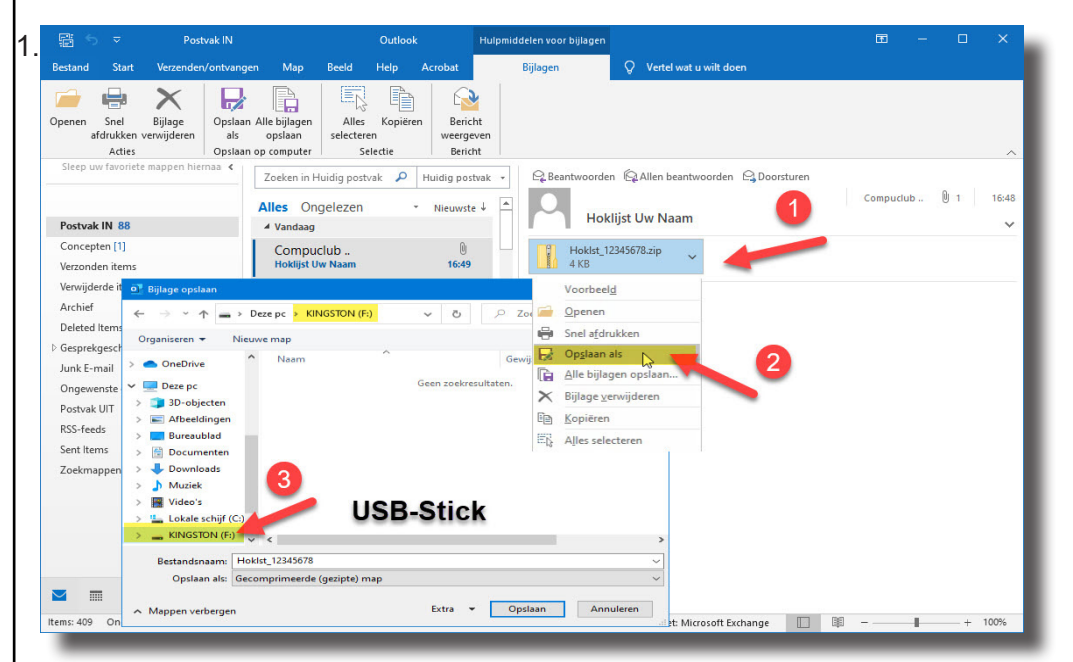

2. Klik op de bijlage (hoklijst\_12345678.zip) met de rechtermuisknop kies voor opslaan als en dan opslaan ( in dit voorbeeld USB-Stick)

3. Sluit het email programma af, en ga naar de locatie waar U het Bestand heeft opgeslagen.

 Klik met de rechtermuisknop op het opgeslagen Bestand en kies voor uitpakken in hoklijst\_12345678 (zie afbeelding).

> van drive of pad F:\Hoklst 12345678.udp

KRS RV Vereninging

12.1

ompuclub M

12.2

Lidnummer en naam

van de liefhebber

0000

duiver

4

| laam                              | Gewijzigd op     |  |
|-----------------------------------|------------------|--|
| Hoklst_12345678                   | 06-06-2020 16:22 |  |
| Openen<br>In nieuw venster openen |                  |  |
| Alles uitpakken                   |                  |  |

- 5. Start nu Autokon voor Windows 21XX op
- 6.. Basisgegevens>Bewerken(F4)
- 7. Gegevens>Inlezen>Liefhebbers
- Klik op het gele mapje ( zie afbeelding)
  Ga naar de locatie waar uw het Bestand opgeslagen heeft.
- 10. Klik de hoklijst.udp aan.
- 11. Daarna op openen klikken.
- 12. En nu kiest U Voeg gegevens toe.

Prestaties per email is gestopt en is vervangen door Compustam-Cloud en werkt alleen met Compustam 2021

Hoklijst12345678.udp per email ontvangen voor Winver en Autokon voor Windows